# Welcome Home. It's Good Here.

## **Revised Housing Selection Timeline**

Already completed processes AND closed:

- Renewal Selection
- Greek Housing Rosters
- Housing Release

Should already be completed BUT still open:

- Housing Intention Form
- Housing Agreement
- Theme Living Community Application
- ADA Housing Accommodation Requests

If you have not yet completed these items, please do so before moving on to the next step (instructions below).

#### **ROOMMATE SELECTION**

- Opened Tuesday, March 10
- Make roommate/housemate groups (instructions below)
- All offers must be made AND responded to by noon on April 13. If you do not complete your Housing Intention AND Housing Agreement you will not be able to join a roommate group.

### **SELECTION TIMES ASSIGNED**

Wednesday, April 15 at noon:

- Individual Housing Selection times will be sent out to your Witt email.
- Every individual who completed their Housing Intention AND Housing Agreement by noon April 13<sup>th</sup> will receive a selection time.
- Selection times are based on your lottery number.
   If you do not complete your Housing Intention AND Housing Agreement you will not be given a selection time.

#### **SELECTION TIMES OPEN**

Friday, April 17, 4pm-8pm EST Saturday, April 18, 8am-8pm EST Sunday, April 19, 2pm-5pm EST

- Each student will select their specific housing for the 2020-2021 Academic Year during their individual appointment time
- Groups should select during the first appointment time within their group (that individual student needs to select on behalf of the group)
- Step-by-step instructions will be sent April 15

## Questions? We're still here & available! housing@wittenberg.edu

# CURRENT

# FUTURE

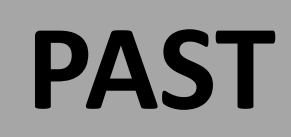

## **Roommate Selection Steps**

#### Will remain open until Noon Monday April 13, 2020

### Sending a Roommate Request / Form a Group

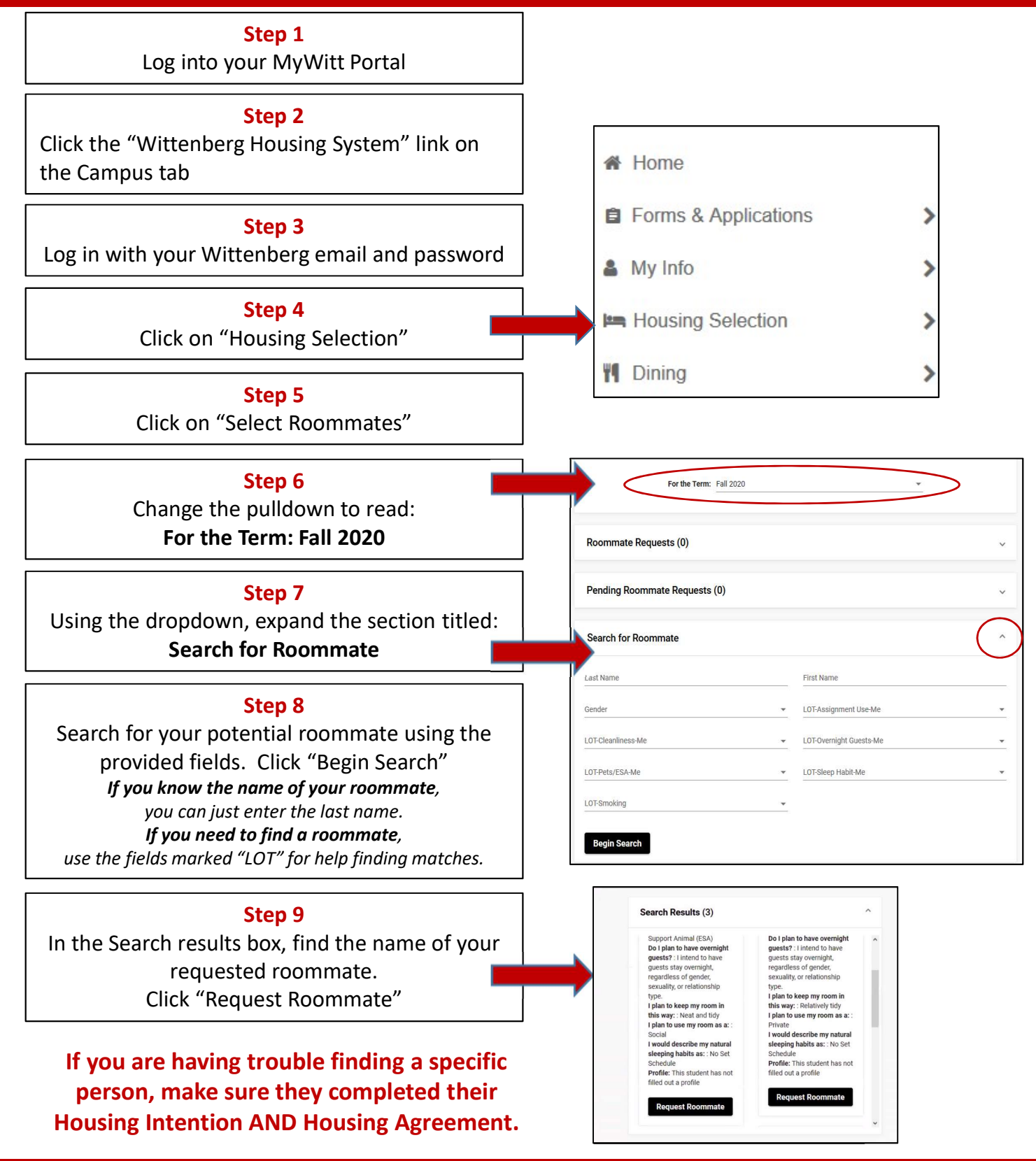

### Accepting a Roommate Request / Form a Group

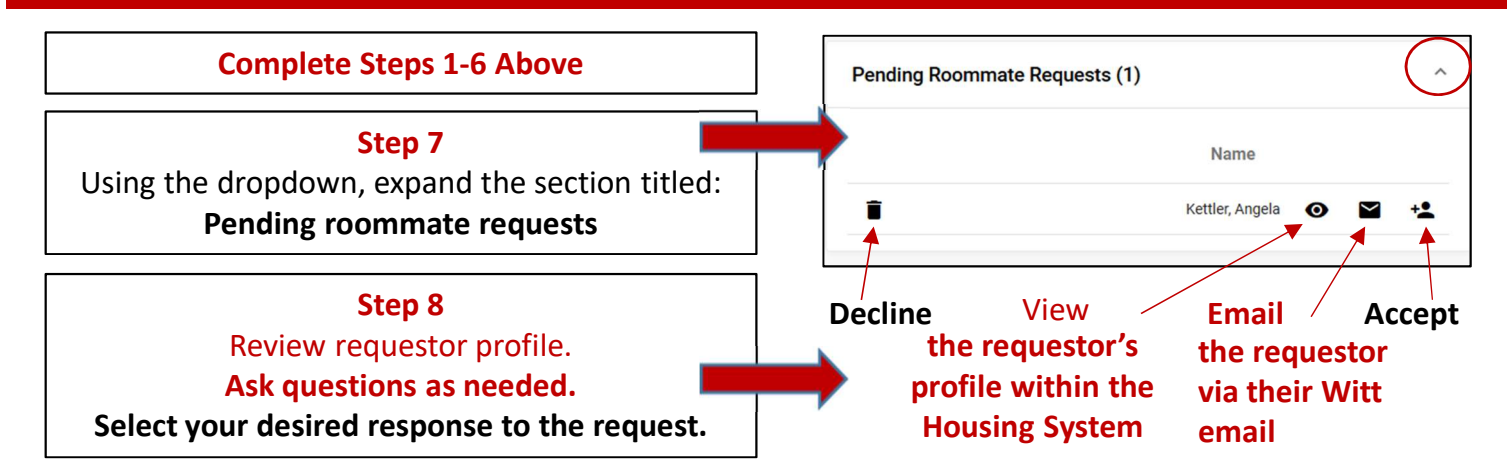

Please respond promptly. You can only belong to one group at a time. You can change your group membership at any point up until the group selects housing.

# **Previous Process Steps**

**Opened: February 5** 

**Closes: Noon April 13** 

### **Completing your Housing Intention**

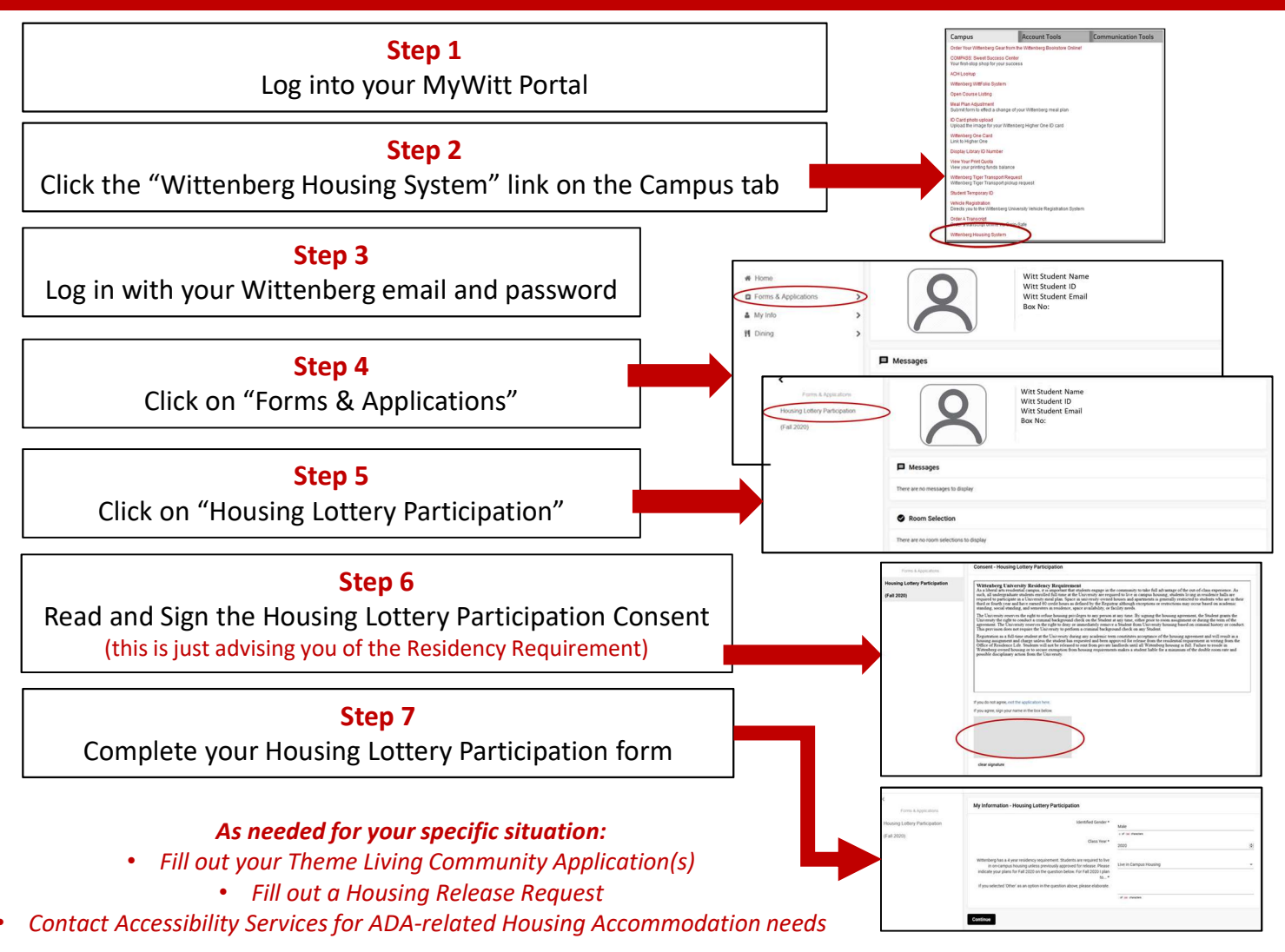

### **Completing your Housing Agreement**

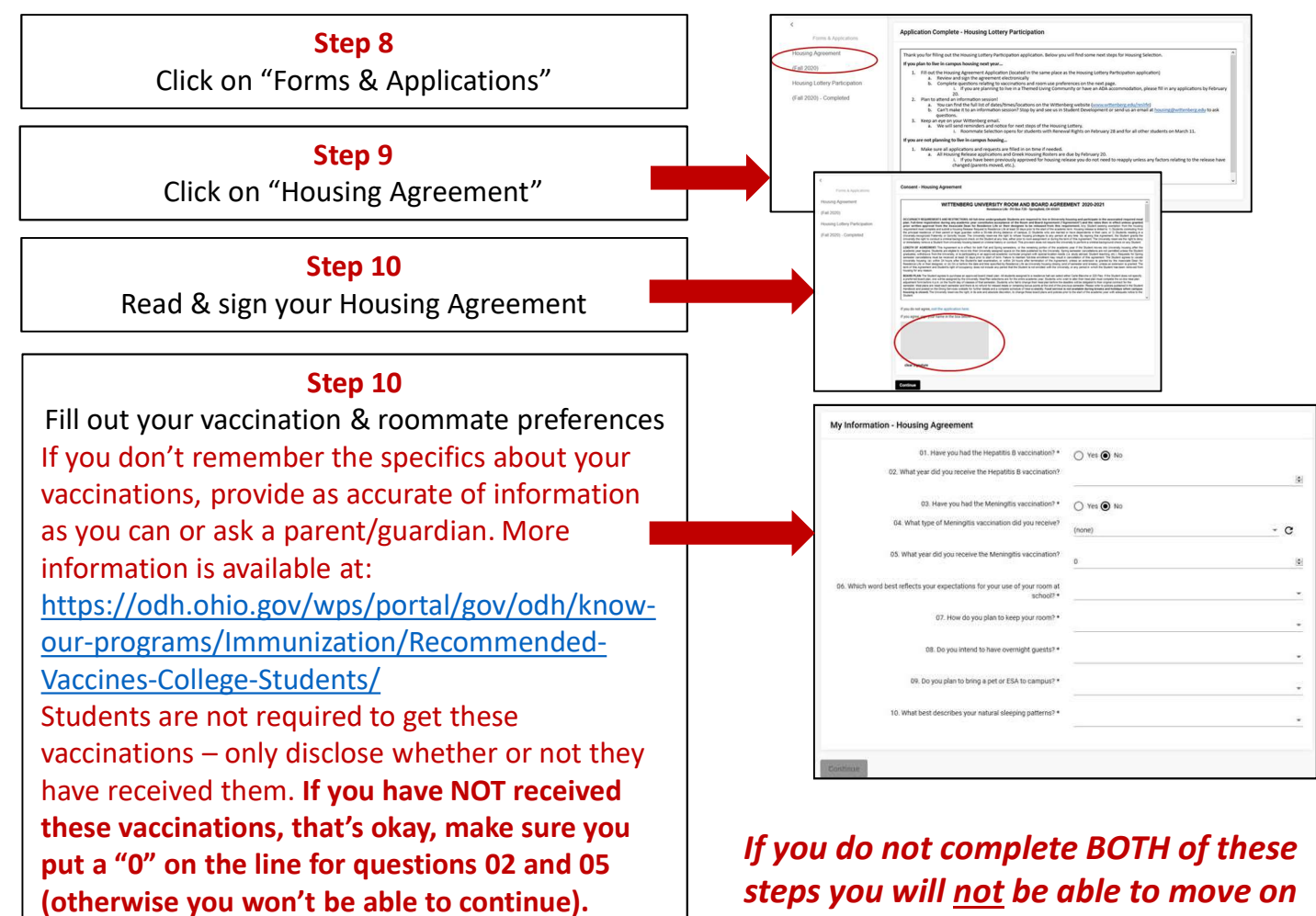

steps you will <u>not</u> be able to move on to Roommate Selection and you will <u>not</u> receive a Housing Selection time.